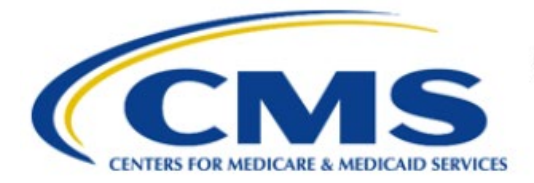

**Centers for Medicare & Medicaid Services** 

# **Enterprise Privacy Policy Engine Cloud (EPPE)**

# Limited Data Set (LDS) Approval Workflow Training Module-Requester DUA Search

Version 2.0 01/22/2024

Document Number: EPPE-232-LDS\_DUAReq\_DUASearch-v2.0

# **Table of Contents**

| 1. | 1. Overview                 |                                                                    |        |  |  |  |  |  |
|----|-----------------------------|--------------------------------------------------------------------|--------|--|--|--|--|--|
|    | 1.1<br>1.2                  | EPPE Access Prerequisites<br>Icons Used Throughout the EPPE System | 1<br>1 |  |  |  |  |  |
| 2. | DUA                         | Search                                                             | 2      |  |  |  |  |  |
| 3. | Acronyms4                   |                                                                    |        |  |  |  |  |  |
| 4. | EPPE Help Desk Information5 |                                                                    |        |  |  |  |  |  |

# List of Figures

| Figure 1: EPPE Welcome              | 2 |
|-------------------------------------|---|
| Figure 2: Search Criteria           | 2 |
| Figure 3: Search Results            | 2 |
| Figure 4: My DUA Details            | 3 |
| Figure 5: Search Results and Export | 3 |

## List of Tables

| le 1: Acronyms |
|----------------|
|----------------|

### 1. Overview

This Training Guide will cover the following:

- How to perform a DUA Search as a LDS DUA Requester
- How to export DUA Search Results to Excel
- How to return to DUA Search Results

### 1.1 EPPE Access Prerequisites

Before continuing this training, please complete the following:

- Obtain Identity Management (IDM) Credentials, Multi-Factor Authentication (MFA), and EPPE Access: <u>https://www.cms.gov/files/document/eppeidm.pdf</u>
- Access CMS Portal: <u>https://portal.cms.gov/</u>

### 1.2 Icons Used Throughout the EPPE System

A red asterisk denotes that a field is required to be entered.

The question mark icon, when selected, will display field specific help.

### 2. DUA Search

Log in to the EPPE application.

#### Figure 1: EPPE Welcome

| $\bigcirc$    | EPPE<br>Enterprise Privad                                                                          | y Policy Engir | ne             |                  | Logged In A | is: DUA Requester - Switch Roles 🔻 |   | USER'S PROFILE  |
|---------------|----------------------------------------------------------------------------------------------------|----------------|----------------|------------------|-------------|------------------------------------|---|-----------------|
| *             | NEW / RE-USE DUA                                                                                   | MY DUA(S)      | SHIPPED ORDERS | RE-ASSIGN DUA(S) | DUA SEAR    | CH Search by DUA Number            | Q | ADVANCED SEARCH |
| Wel<br>EPPE i | EPPE is an application that streamlines the process of requesting data Logged In As: DUA Requester |                |                |                  |             |                                    |   |                 |

1. Type in the last 5 digits of a DUA in the **DUA Search** field to find a specific DUA.

or

1. From the menu, click **ADVANCED SEARCH**.

The Advanced Search screen will be displayed.

#### Figure 2: Search Criteria

| Advanced Search          |   | Search Res      | ults             |                       |                   |                 |                    |                                               |   |
|--------------------------|---|-----------------|------------------|-----------------------|-------------------|-----------------|--------------------|-----------------------------------------------|---|
| DUA Type                 |   |                 |                  |                       |                   |                 | Export Sea         | rch Result to Excel                           |   |
| - Any -<br>Customer Type | ٥ | DUA Number 🌐    | Organization 🌲   | Project/Study<br>Name | Requester 🗘       | Request<br>Date | Expiration<br>Date | Status 🗘                                      | ļ |
| Select                   | • | CONT-2023-60252 | ABC Organization | Jon Test 2023-12-29   | Jon<br>McLaughlin |                 |                    | In Progress                                   | Ī |
| - Any -                  | ٥ | CONT-2023-60235 | Test Org         | test                  | Tester COR        | 01/04/2024      | 02/18/2024         | Submitted-<br>Waiting for CMS<br>COR Approval |   |
| organization             |   |                 | 100.0            | Data File Selection   | Jon               |                 |                    |                                               |   |

- 2. Enter the Search Criteria using the Advanced Search features/filters on the far left.
- 3. Click **Search** at the bottom of the Advance Search column.

The DUA Search Results with the search criteria is displayed. In this example, the Organization Name search criteria were used. The Search Results list displays in the table.

#### Figure 3: Search Results

| Advanced Search              | Search Re               | Search Results |                       |            |            |            |                                                                        |  |
|------------------------------|-------------------------|----------------|-----------------------|------------|------------|------------|------------------------------------------------------------------------|--|
| DUA Type                     | DUA Number 🌲            | Organization 🗘 | Project/Study<br>Name | Requester  | Request    | Expiration | Status                                                                 |  |
| - Any -                      | ↓DSS-2022-70110         | Tort Org       | ##                    | Terter COP |            |            | In Progress                                                            |  |
| ustomer Type                 |                         | Test org       |                       | Tester CON |            |            | in riogress                                                            |  |
| Select                       | • CON1-2023-70146       | Test Org       | test                  | Tester COR |            |            | In Progress                                                            |  |
| JA Workflow Status           | LDSS-2023-70145         | Test Org       | testing queue         | Tester COR |            |            | In Progress                                                            |  |
| Any -                        | C LDSS-2023-70144       | Test Org       | rwar                  | Tester COR |            |            | In Progress                                                            |  |
| rganization                  | CONT-2023-70121         | Test Org       | hehehe                | Tester COR | 12/02/2023 |            | Approved                                                               |  |
| Test Org ×                   | CONT-2023-70117         | Test Org       | test                  | Tester COR |            |            | Approved                                                               |  |
| quester                      | CONT-2023-70118         | Test Org       |                       | Tester COR |            |            | In Progress                                                            |  |
| Select                       | CONT-2023-60204         | Test Org       | test                  | Tester COR |            |            | In Progress                                                            |  |
| IPAA Authorization Code      | CONT-2023-60203         | Test Org       |                       | Tester COR |            |            | In Progress                                                            |  |
| Select                       | CONT-2023-60202         | Test Org       |                       | Tester COR |            |            | In Progress                                                            |  |
| ivacy Act Authorization Code | • LDSS-2023-70111       | Test Org       | test                  | Tester COR | 12/01/2023 |            | Submitted-Waiting for Limited Data Set DUA Management Team<br>Approval |  |
| roject Name                  | CONT-2023-70090         | Test Org       | test                  | Tester COR |            |            | In Progress                                                            |  |
| contains                     | CONT-2023-60178         | Test Org       | Test Workflow         | Tester COR |            |            | In Progress                                                            |  |
| ontract Number               | CONT-2023-70088         | Test Org       | ienny                 | Tester COR |            |            | In Progress                                                            |  |
| is equal to                  |                         |                |                       |            |            |            |                                                                        |  |
| esDAC Ticket ID              | Displaying 1 - 14 of 14 |                |                       |            |            |            | 25 🜻                                                                   |  |
| is equal to                  |                         |                |                       |            |            |            |                                                                        |  |

4. Click the specific **DUA number** from the search results (left side within the table) to display the details of a single DUA.

Note: If you are an existing Requester, search results may contain Contractor and LDS DUAs.

The My DUA details screen is displayed.

#### Figure 4: My DUA Details

| DUA Number: LDSS-2023-59553                                                                                                    |                                                                                                    |  |  |  |  |  |  |
|----------------------------------------------------------------------------------------------------|----------------------------------------------------------------------------------------------------|--|--|--|--|--|--|
| Collapsed View Expanded View                                                                                                    |                                                                                                    |  |  |  |  |  |  |
|                                                                                                    | РЕПИТТО РОГ                                                                                                    |  |  |  |  |  |  |
| DUA Life Cycle                                                                                                    | +                                                                                                    |  |  |  |  |  |  |
| Main Information                                                                                                    | -                                                                                                    |  |  |  |  |  |  |
| DUA Number: [DS5-023-8953]<br>DUA Customer Type: LimBd Data Set<br>DUA Customer Type: LimBd Data Set<br>DUA Geuess'Type: LimBd Data Set<br>DUA Setus: The Progress<br>Expiration Date: 01/09/0204<br>Requested Table: testercolf/genal.com<br>Requester's Tester COR<br>Requester's Phone Number: 00:06/652030 | -Privacy Act & HIPAA Authorization Code<br>Privacy Act Authorization Code: PAOS-RES-RESEARCH RU<br>HIPAA Authorization Code: Limited Data Set |  |  |  |  |  |  |

- 5. Click **PRINT TO PDF** to print and/or save an HTML version of the DUA.
- 6. Click the plus sign (+) icon next to each section to expand and view details:
  - DUA Life Cycle
  - Data User(s)
  - Data File Descriptions
- 7. Use the back button on your browser to return to the DUA search results screen.

The DUA Search Results screen is redisplayed with the search criteria.

Figure 5: Search Results and Export

|  | Search Results  |                  |                            |                |                 |                    |                    |
|--|-----------------|------------------|----------------------------|----------------|-----------------|--------------------|--------------------|
|  |                 |                  |                            |                |                 | Export Sear        | ch Result to Excel |
|  | DUA Number 🌐    | Organization 🌲   | Project/Study Name         | Requester 🗘    | Request<br>Date | Expiration<br>Date | Status 🌲           |
|  | RSCH-2022-59338 | ABC Organization | Another Researcher Project | User User      | 01/05/2024      | 01/25/2024         | Closed             |
|  | CONT-2023-60252 | ABC Organization | changing again             | Jon McLaughlin |                 |                    | In Progress        |

8. Click the **Export Search Result to Excel** button near the top right of the table to generate a report.

**Note:** Depending on which web browser you are using, you may be asked to open or save the Excel Spreadsheet

### 3. Acronyms

The following are acronyms used within the EPPE system.

#### Table 1: Acronyms

| Acronym | Definition                                 |
|---------|--------------------------------------------|
| CMS     | Centers for Medicare and Medicaid Services |
| DUA     | Data Use Agreement                         |
| EPPE    | Enterprise Privacy Policy Engine           |
| HTML    | Hypertext Markup Language                  |
| IDM     | Identity Management                        |
| LDS     | Limited Data Set                           |
| MFA     | Multi-Factor Authentication                |
| PDF     | Portable Document Format                   |

CMS

### 4. EPPE Help Desk Information

EPPE Help Desk Contact Information

Hours of Operation: Monday - Friday 9:00 AM to 6:00 PM EST

844-EPPE-DUA (844-377-3382)

#### eppe@cms.hhs.gov

**Note**: For information on policies, forms, and other LDS DUA related information, please refer to the <u>Limited Data Set (LDS)</u> page.